## HOW TO APPROVE TRANSACTIONS AT THE 100 LEVEL

1. Log into Service Now: Go to <u>https://usu.service-now.com/aggies</u> and select Login in the upper right corner, and log in with you A# and strong password.

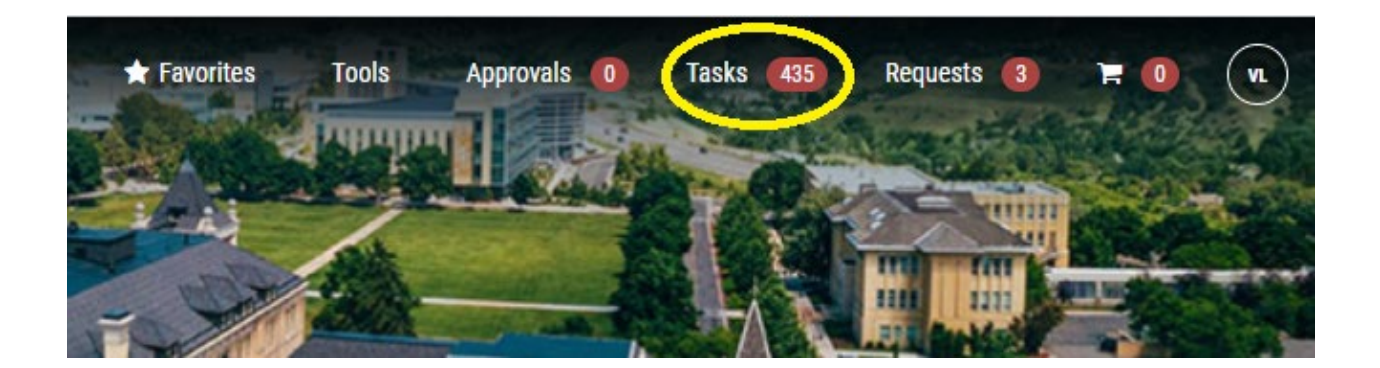

3. Click on the quick option "TASKS" (this should have a number next to it in a red bubble indicating the task is in your queue to complete).

| -   |            |
|-----|------------|
| lac | kc         |
| 143 | <b>N</b> 3 |

| PCARD000443935 Cardholder (100) Card Type Card Number Invoice Date Supplier Index Amount Assigned To Updated Created   Construction XXXXXXXXXXXXXXXXXXXXXXXXXXXXXXXXXXXX | P-Card Transaction |                  |                    |             |                            |                                                  |                 |        |             |                       |                       |
|----------------------------------------------------------------------------------------------------|--------------------|------------------|--------------------|-------------|----------------------------|--------------------------------------------------|-----------------|--------|-------------|-----------------------|-----------------------|
|                                                                                                    | PCARD000443935     | Cardholder (100) | Card Type<br>PCARD | Card Number | Invoice Date<br>2021-08-26 | Supplier<br>XXXXXXXXXXXXXXXXXXXXXXXXXXXXXXXXXXXX | index<br>XXXXXX | Amount | Assigned To | Updated<br>2021-08-27 | Created<br>2021-08-27 |

5. Once the record has opened, scroll through and verify all information is correct. Including the right receipt has been attached and correct indexes are charged. If the information is correct, select the "Save&Close Task" option in the upper right of the record.

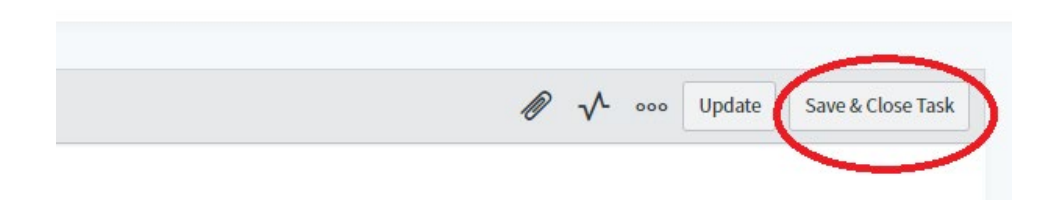

6. If you have more than one transaction to approve, you should be automatically redirected in Service Now to the Tasks list after closing the transaction, or you can again select "Tasks" in the upper right-hand corner.